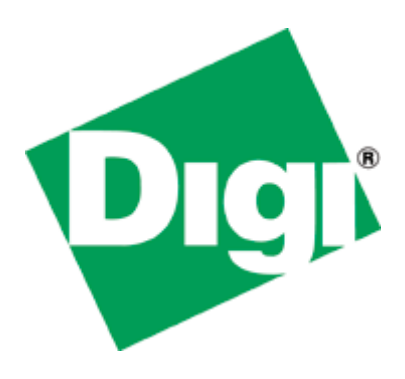

# Quick Note 53

# Ethernet to W-WAN failover with logical Ethernet interface.

Digi Support August 2015

#### Contents

| 1 | Intro             | oduction                                   | 2           |
|---|-------------------|--------------------------------------------|-------------|
|   | 1.1<br>1.2<br>1.3 | Introduction<br>Assumptions<br>Corrections | 2<br>3<br>3 |
| 2 | Vers              | ion                                        | 3           |
| 3 | Tran              | sPort Configuration                        | 4           |
|   | 3.1               | Ethernet 0 Configuration                   | 4           |
|   | 3.3               | Mobile Interface Configuration             | 0<br>7      |
|   | 3.4               | Default Route 0 Configuration              | 9           |
|   | 3.5               | Default Route 1 Configuration 1            | 10          |
|   | 3.6               | Firewall Configuration 1                   | 1           |
| 4 | Test              | ing 1                                      | 13          |

# **1** INTRODUCTION

#### 1.1 Introduction

This document will describe a WAN to Ethernet failover scenario with single Ethernet port Digi TransPort routers such as the WR11, WR21, WR41 using a logical Ethernet port to allow LAN access to devices while the failover is in place. This document is an addition / alternative to: <u>AN41</u>. In this scenario, when the primary default route (Ethernet) will be Out of Service, access to resources on the LAN will still be accessible using the logical Ethernet interface.

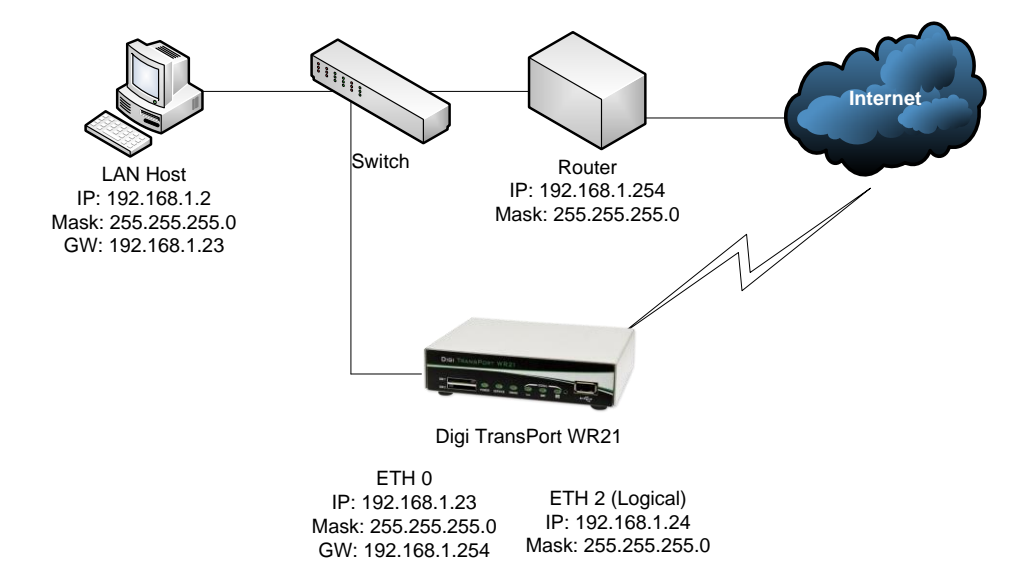

In the standard failover scenario, if the LAN Host needs to access the Router's interface while ETH 0 is Out Of Service, it will not be possible. Using a logical Ethernet interface on the same subnet will allow that while maintaining the failover.

#### 1.2 Assumptions

This guide has been written for use by technically competent personnel with a good understanding of the communications technologies used in the product and of the requirements for their specific application. It also assumes a basic ability to access and navigate a Digi TransPort router and configure it with basic routing functions

This application note applies to:

Model: DIGI TransPort WR11/21/41/44

Firmware versions: 5246 and later

**Configuration:** This document assumes that the devices are set to their factory default configurations. Most configuration commands are shown only if they differ from the factory default.

<u>Please note</u>: This application note has been specifically rewritten for firmware release 5246 and later but will work on earlier versions of firmware. Please contact <u>tech.support@digi.com</u> if your require assistance in upgrading the firmware of the TransPort router.

## 1.3 Corrections

Requests for corrections or amendments to this application note are welcome and should be addressed to: <u>tech.support@digi.com</u> Requests for new application notes can be sent to the same address.

# **2 VERSION**

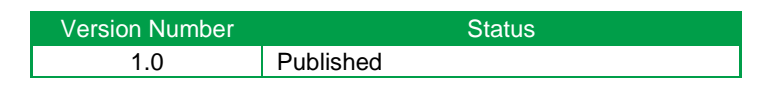

# **3 TRANSPORT CONFIGURATION**

# 3.1 Ethernet 0 Configuration

Configuration - Network > Interfaces > Ethernet > ETH 0

| <u>Configuration - Network &gt; Interfaces &gt; Ethernet &gt; ETH 0</u> |  |  |  |  |
|-------------------------------------------------------------------------|--|--|--|--|
| ▼ Interfaces                                                            |  |  |  |  |
| ▼ Ethernet                                                              |  |  |  |  |
| ▼ ETH 0                                                                 |  |  |  |  |
| Description:                                                            |  |  |  |  |
| ○ Get an IP address automatically using DHCP                            |  |  |  |  |
| • Use the following settings                                            |  |  |  |  |
| IP Address: 192.168.1.23                                                |  |  |  |  |
| Mask: 255.255.2                                                         |  |  |  |  |
| Gateway: 192.168.1.254                                                  |  |  |  |  |
| DNS Server: 192.168.1.254                                               |  |  |  |  |
| Secondary DNS Server: 8.8.8.8                                           |  |  |  |  |
| Changes to these parameters may affect your browser connection          |  |  |  |  |

| Parameter    | Setting                                           | Description                                                         |
|--------------|---------------------------------------------------|---------------------------------------------------------------------|
| Description: | <description of<br="">Interface&gt;</description> | Use something that will be meaningful to your setup e.g. "WAN Port" |
| IP Address:  | 192.168.1.23                                      | Ethernet 0 IP address                                               |
| Mask:        | 255.255.255.0                                     | Ethernet 0 subnet mask                                              |
| Gateway:     | 192.168.1.254                                     | Eth 0 gateway address (WAN Router IP Address)                       |

<u>Please note:</u> It is possible to use "Get an IP address automatically using DHCP" if the primary WAN connection uses dynamic IP addressing and the router/modem acts as a DHCP server.

#### Configuration - Network > Interfaces > Ethernet > ETH 0 > Advanced

Enable NAT and configure the WAN interface for auto ping tests (in this case Google's DNS server)

| nfiguration - Network              | <u>Interfaces</u> > <u>Ethernet</u> > <u>ETH 0</u> > <u>Advanced</u>                                       |
|------------------------------------|----------------------------------------------------------------------------------------------------|
| Advanced                           |                                                                                                    |
| This interface                     | is associated with: ETH 0                                                                                  |
| This device is                     | s currently in Hub mode Switch to Port Isolate mode                                                        |
|                                    | Metric: 1<br>MTU: 1500                                                                                     |
| Speed (cur                         |                                                                                                    |
| Take this inter<br>(e.g. cable rer | face out of service after 1 seconds when the link is lost noved or broken)                                 |
| Enable NA<br>IP add                | T on this interface<br>dress $\bigcirc$ IP address and Port                                                |
| Enable IPs                         | ec on this interface                                                                                       |
| Enable the                         | firewall on this interface                                                                                 |
| Enable DN                          | S inbound blocking                                                                                         |
| Enable DM                          | INR advertisement from this subnet                                                                         |
| Remote m                           | anagement access: No restrictions                                                                          |
| Multihome add                      | Jitional consecutive addresses: 0                                                                          |
| Respond t                          | o ARP requests only if the requestor is of this network                                                    |
| Enable IG                          | MP on this interface                                                                                       |
| 🗌 Enable Bri                       | dge on this interface                                                                                      |
| 🗌 Generate                         | Heartbeats on this interface                                                                               |
| Generate<br>Send 0                 | Ping packets on this interface       byte pings to IP host 8.8.8.8       every 0       hrs 0       mins 10 |
| Switch to                          | sending pings to IP host after 3 failures                                                                  |
| Ping resp                          | onses are expected within 0 seconds                                                                        |
| Only :                             | end Pings when this Ethernet interface is "In Service"                                                     |
| No PING                            | esponse request interval (s): 0                                                                            |
| Take this                          | interface "Out of Service" after receiving no responses for 0 seconds                                      |
| ŀ                                  | eep this interface out of service for 0 seconds                                                            |

#### Click Apply

| Parameter                                                                                | Setting                 | Description                                                                                                    |
|------------------------------------------------------------------------------------------|-------------------------|----------------------------------------------------------------------------------------------------|
| Take this interface<br>out of service after<br><n> seconds when<br/>the link is lost</n> | 1                       | To enable fast failover if the cable is removed.                                                                          |
| Enable NAT on this interface                                                             | Ticked + IP address     | Reveals options for NAT mode select either IP address or IP address and port                                              |
| Generate Ping<br>packets on this<br>interface                                            | Ticked                  | This option will reveal the settings for ping generation on this interface                                                |
| Send <n> byte pings</n>                                                                  | 0                       | Size of ICMP packet to send                                                                                               |
| to IP host                                                                               | <ip ping="" to=""></ip> | Valid IP address to ping for link up/down testing.                                                                        |
| Every                                                                                    | 10 Seconds              | Interval in hours, minutes and seconds for the test pings to be sent                                                      |
| Only Send Pings<br>when Ethernet<br>Interface is "in<br>Service"                         | Ticked                  | This will allow the firewall to control the pings sent<br>to recover the interface when connectivity is<br>working again. |

# 3.2 Ethernet 2 (Logical) Configuration

<u>Please Note:</u> The logical Ethernet Interface number will vary depending on the device being used. (WR44 will start at 12 for example)

| Description:                    |                                |
|---------------------------------|--------------------------------|
| O Get an IP address automati    | cally using DHCP               |
| • Use the following settings    |                                |
| IP Address:                     | 192.168.1.24                   |
| Mask:                           | 255.255.255.0                  |
| Gateway:                        |                                |
| DNS Server:                     |                                |
| Secondary DNS Server:           |                                |
| Changes to these parameters may | affect your browser connection |

Configuration - Network > Interfaces > Ethernet > Logical Ethernet Interfaces > ETH 2

| Parameter    | Setting                                           | Description                                                            |
|--------------|---------------------------------------------------|------------------------------------------------------------------------|
| Description: | <description of<br="">Interface&gt;</description> | Use something that will be meaningful to your setup<br>e.g. "WAN Port" |
| IP Address:  | 192.168.1.24                                      | Ethernet 2 IP address (In the same Subnet as ETH 0)                    |
| Mask:        | 255.255.255.0                                     | Ethernet 2 subnet mask                                                 |

Configuration - Network > Interfaces > Ethernet > Logical Ethernet Interfaces > ETH 2 > Advanced

| <u>Configuration - Network &gt; Interfaces &gt; Ethernet &gt; Logical Ethernet Interfaces &gt; ETH 2 &gt; Advanced</u> |
|----------------------------------------------------------------------------------------------------|
| Link with Ethernet instance: 0                                                                                         |
|                                                                                                    |
| ▶ QoS                                                                                                    |
| ▶ VRRP                                                                                                    |
|                                                                                                    |
| Apply                                                                                                    |
|                                                                                                    |

Link the Logical Ethernet Interface with ETH 0.

# 3.3 Mobile Interface Configuration

Configure the mobile interface according to the SIM card used.

#### Configuration - Network > Interfaces > Mobile > Mobile Settings

| intenaces               |                                                                                                    |
|-------------------------|----------------------------------------------------------------------------------------------------|
| Ethernet                |                                                                                                    |
| ▼ Mobile                |                                                                                                    |
| Select a S              | IM to configure from the list below                                                                                                    |
| Settings (              | n this page apply to the selected SIM          SIM:       1 (PPP 1) V         IMSI:       Unknown                                                                                                  |
| ▼ Mobile                | Settings                                                                                                    |
|                         |                                                                                                    |
| Select the              | service plan and connection settings used in connecting to the mobile network.                                                                                                    |
| Select the              | service plan and connection settings used in connecting to the mobile network.                                                                                                    |
| Select the<br>Mobile Se | service plan and connection settings used in connecting to the mobile network. vice Provider Settings                                                                                              |
| Select the<br>Mobile Se | service plan and connection settings used in connecting to the mobile network.<br>vice Provider Settings<br>Service Plan / APN:                                                                    |
| Select the<br>Mobile Se | service Plan and connection settings used in connecting to the mobile network.  vice Provider Settings Service Plan / APN: D Use backup APN Retry the main APN after 0 minutes                     |
| Select the<br>Mobile Se | service plan and connection settings used in connecting to the mobile network.  vice Provider Settings Service Plan / APN: apn Use backup APN SIM PIN: extra formational                           |
| Select the<br>Mobile Se | service plan and connection settings used in connecting to the mobile network.  vice Provider Settings Service Plan / APN: apn Use backup APN SIM PIN: ••••••• (Optional) Confine Confine Continue |
| Select the<br>Mobile Se | service plan and connection settings used in connecting to the mobile network.                                                                                                    |
| Select the<br>Mobile Se | service plan and connection settings used in connecting to the mobile network.                                                                                                    |
| Select the              | service plan and connection settings used in connecting to the mobile network.                                                                                                    |

| Parameter                                       | Setting                           | Description                                   |
|-------------------------------------------------|-----------------------------------|-----------------------------------------------|
| Settings on this page apply to the selected SIM | SIM: 1 (PPP 1)                    |                                               |
| Mobile Settings > Service<br>Plan / APN:        | <enter apn=""></enter>            | Enter your ISP / carrier APN value here       |
| SIM PIN                                         | <enter pin=""></enter>            | If the SIM card requires a PIN, enter it here |
| Username                                        | <enter<br>username&gt;</enter<br> | If the APN requires a username                |
| Password                                        | <enter<br>password&gt;</enter<br> | If the APN requires a password                |

#### Configuration - Network > Interfaces > Advanced > PPP 1 > Advanced

| ~        | Enable "Always On" mode of this interface                                                            |
|----------|----------------------------------------------------------------------------------------------------|
|          | Dut this interface "Out of Service" when an always on connection attempt fails                       |
|          |                                                                                                    |
|          | Attempt to re-connect after 0 seconds                                                                |
|          | attempt to re-connect after 0 seconds                                                                |
|          | Wait 0 seconds after nower-up before activating this interface                                       |
|          | wait o seconds after power-up before activating this interface                                       |
| Ke       | ep this interface up for at least 0 seconds                                                          |
|          | ick berg to assign a timeband to this interface                                                      |
|          | Add a route to is interface if the peer's IP address is not negotiated                               |
|          |                                                                                                    |
|          | Enable DNS inbound blocking                                                                          |
|          | Forward IP broadcasts over this interface if this interface is on the same IP network as an Ethernet |
| nt       | terface                                                                                              |
|          | Send LCP echo request packet to the remote peer                                                      |
|          | Constants that the set of the late form                                                              |
|          | Generate Heartbeats on this interface                                                                |
| <b>√</b> | Generate Ping packets on this interface                                                              |
|          | Send 0 byte pings to IP host 8.8.8.8 every 0 hrs 0 mins 10 secs                                      |
|          | Send pings every 0 hrs 0 mins 5 seconds if ping responses are not being received                     |
|          | Switch to sending pings to IP host after 0 failures                                                  |
|          | Ping responses are expected within 10 seconds                                                        |
|          | ☑ Only send Pings when this interface is "In Service"                                                |
|          | New connections to resume with previous Ping interval                                                |
|          | Reset the link if no response is received within 60 seconds                                          |
|          | Use the ETH 0 IP address as the source IP address                                                    |
|          | Defer conding pings if IB traffic is being received                                                  |

| Parameter                                                        | Setting                 | Description                                                                                                    |
|------------------------------------------------------------------|-------------------------|----------------------------------------------------------------------------------------------------|
| Enable "Always ON" mode of this interface                        | Ticked (or Unticked*)   | <ul> <li>The default is "Always on" and is recommended so that failover happens more quickly.</li> <li>(*Disabling "Always on" mode causes the mobile PPP 1 interface to come up only when there is traffic to route. This can take several seconds.)</li> </ul> |
| Generate Ping<br>packets on this<br>interface                    | Ticked                  | Reveals auto ping options                                                                                                    |
| Send <n> byte pings</n>                                          | 0                       | Size of ICMP packet to send                                                                                                    |
| to IP host                                                       | <ip ping="" to=""></ip> | Valid IP address to ping for link up/down testing.                                                                                                    |
| Every                                                            | 10 Seconds              | Interval in hours, minutes and seconds for the test pings to be sent                                                                                                    |
| Only Send Pings<br>when Ethernet<br>Interface is "in<br>Service" | Ticked                  | Pings will only be sent when the PPP interface is active.                                                                                                    |

# 3.4 Default Route 0 Configuration

Set the default route to Ethernet 0 and deactivate the mobile interface (PPP 1) whenever this route is in service.

#### Configuration - Network > IP Routing/Forwarding > Static Routes > Default Route 0

| , n |                         |
|-----|-------------------------|
| ▼ D | efault Route 0          |
| 0   | Description:            |
|     | Default route via       |
|     | Gateway:                |
|     | Interface: Ethernet 🗸 0 |
|     | Metric: 1               |
|     | Advanced                |

| Parameter | Setting    | Description                             |
|-----------|------------|-----------------------------------------|
| Interface | Ethernet 0 | Set Ethernet 0 as the default interface |

Configuration - Network > IP Routing/Forwarding > Static Routes > Default Route 0 > Advanced

|             | icue one pa | CRCC WITHOU W  | along for the interface to connect  |
|-------------|-------------|----------------|-------------------------------------|
| When this i | route becom | nes available, | deactivate the following interfaces |
| PPP         | ✓ 1         | after 0        | seconds                             |
| None        | ✔ 0         | after 0        | seconds                             |

| Parameter                                                                       | Setting | Description                                 |
|---------------------------------------------------------------------------------|---------|---------------------------------------------|
| When this route<br>becomes available,<br>deactivate the<br>following interfaces | PPP 1   | Select PPP 1 as the interface to deactivate |

# 3.5 Default Route 1 Configuration

This default route will use PPP 1 and will be configured as an on demand interface. This will stop the router from sending unnecessary traffic to test the interface connectivity when the interface is not in service. In case of data bandwidth being limited or charged, this will keep transferred data on the wireless WAN link to a minimum.

| ▼ Defa     | ult Route 1                         |
|------------|-------------------------------------|
| Desc       | ription:                            |
|            | Default route via                   |
|            | Gateway:                            |
|            | Interface: PPP V                    |
| Use        | PPP sub-configuration: 0            |
|            | Metric: 2                           |
| <b>▼</b> A | dvanced                             |
| Use        | metric 2 when the interface is down |

Configuration - Network > IP Routing/Forwarding > Static Routes > Default Route 1

Configuration - Network > IP Routing/Forwarding > Static Routes > Default Route 1 > Advanced

| ▼ Default Route 1                       |  |
|-----------------------------------------|--|
| Description:                            |  |
| Default route via                       |  |
| Gateway:                                |  |
| Interface: PPP 💙 1                      |  |
| Use PPP sub-configuration: 0            |  |
| Metric: 2                               |  |
| ✓ Advanced                              |  |
| Use metric 2 when the interface is down |  |

| Parameter | Setting | Description                                   |
|-----------|---------|-----------------------------------------------|
| Interface | PPP 1   | Set PPP 1 as the next available default route |
| Metric    | 2       | Set Metric 2 for this default route           |
| Metric    | 2       | Use metric 2 when the interface is down       |

#### 3.6 Firewall Configuration

The firewall rules needed for this application are very simple.

There are only three rules to add:

The first rule will enable the monitoring of the ICMP traffic exiting the Ethernet 0 interface. If the ICMP traffic fails then this interface will be taken out of service and the recovery ping process will verify when the test host is responding to test traffic again.

The second rule will enable the monitoring of the ICMP traffic exiting the PPP 1 interface. If the traffic fails then this interface will be taken out of service, the PPP interface is deactivated then re-activated in attempt to get the PPP connection working again. If this rule is activated there will be a short interruption to service whilst a working network connection is established.

The default firewall rule set included in a production device will by default allow all outgoing traffic and restrict incoming traffic. You may want to filter more traffic than this using the extensive capabilities of the Digi TransPort firewall – please see the Digi TransPort User Guide for more details on what the firewall can do for you. The manual is available from the Digi website at <a href="http://www.digi.com/support/">www.digi.com/support/</a>

#### Please Note: This example will not use any of the default firewall rules.

#### **Configuration - Security > Firewall**

Using the Digi TransPort web GUI, click on "insert" and type/paste in this rule (all on one line):

pass out break end on Eth 0 proto icmp from addr-Eth 0 to 8.8.8.8 icmp-type echo inspect-state oos 10 t=3 c=3 d=3 r=ping,3,3

Click "OK" to add the rule

Click the "**Insert**" button on the line below the new Eth 0 rule, type/paste in this rule:

pass out break end on ppp 1 proto icmp from addr-ppp 1 to 8.8.8.8 icmp-type echo inspect-state oos 10 t=5 c=3 d=3

Click "OK" to add the rule.

Click the "Insert" button on the line below the new PPP 1 rule, type/paste in this rule:

pass break end

Click "OK" to add the rule.

Click "Save" button, to write the firewall rules to the fw.txt file on the router's FLASH.

The firewall configuration should look like this:

| he firewa | II can | be used to restrict or modify traffic on particular interfaces.                                                              |        |        |      |      |
|-----------|--------|----------------------------------------------------------------------------------------------------|--------|--------|------|------|
| You may   | / spec | ify up to 750 rules)                                                                                                    |        |        |      |      |
| Hits      | #      | Rule Action                                                                                                    |        |        |      |      |
| 0         | 1      | pass out break end on eth 0 proto icmp from addr-eth 0 to 8.8.8.8 icmp-type echo inspect-state oos 10 t=3 c=3 d=3 r=ping,3,3 | Delete | Insert | Edit | Test |
| 0         | 2      | pass out break end on ppp 1 proto icmp from addr-ppp 1 to 8.8.8.8 icmp-type echo inspect-state oos 10 t=5 c=3 d=3 $$         | Delete | Insert | Edit | Test |
| 0         | 3      | pass break end                                                                                                    | Delete | Insert | Edit |      |
|           |        |                                                                                                    |        | Insert |      |      |

Scroll down to the Firewall configuration page to the Interface list and tick the boxes to enable the firewall on  ${f ETH}~{f 0}$  and  ${f PPP}~{f 1}$ :

| The firewall c | an be enab   | ed on Ethernet, PPP and GRE interfaces. |
|----------------|--------------|-----------------------------------------|
| Click nere to  | ump to the   | GRE configuration page.                 |
| Interrace      | Enabled      |                                         |
| ETHO           |              |                                         |
| EIH 1          |              |                                         |
| ETH 2          |              |                                         |
| ETH 3          |              |                                         |
| ETH 4          |              |                                         |
| ETH 5          |              |                                         |
| ETH 6          |              |                                         |
| ETH 7          |              |                                         |
| ETH 8          |              |                                         |
| ETH 9          |              |                                         |
| PPP 0          |              |                                         |
| PPP 1          | $\checkmark$ |                                         |
| PPP 2          |              |                                         |
| PPP 3          |              |                                         |
| PPP 4          |              |                                         |
| PPP 5          |              |                                         |
| PPP 6          |              |                                         |
| PPP 7          |              |                                         |
|                |              |                                         |

Click the "**Apply**" button to enable the firewall on those two interfaces.

<u>Please note:</u> The IP address that is used in this demo for sending test pings to is not guaranteed to reply (Google DNS) so you should choose an IP address within your ISP's or a public IP address that you own and have control of.

# **4 TESTING**

When ETH 0 will go Out Of Service due to loss of communication (ping failure) the default route will be the PPP 1 interface. It will however still be possible for the host to reach any devices on the LAN such as the gateway/router.

Event log showing the Default Route 0 (ETH 0) going Out Of Service :

```
Management - Event Log

05:01:49, 02 Jan 2000,Default Route 0 Out Of Service,Firewall

05:01:49, 02 Jan 2000,ETH 0 Out Of Service,Firewall

04:54:58, 02 Jan 2000,Default Route 1 Available,Activation

04:54:52, 02 Jan 2000,PPP 1 up

04:54:52, 02 Jan 2000,PPP 1 Start IPCP

04:54:52, 02 Jan 2000,PPP 1 Start AUTHENTICATE

04:54:52, 02 Jan 2000,PPP 1 Start LCP

04:54:52, 02 Jan 2000,PPP 1 Start
```

05:01:49, 02 Jan 2000, Default Route 0 Out Of Service, Firewall 05:01:49, 02 Jan 2000, ETH 0 Out Of Service, Firewall 04:54:58, 02 Jan 2000, Default Route 1 Available, Activation

Testing a ping shows the default route going through PPP 1 :

```
Command: ping 8.8.8.8
Command result
Pinging Addr [8.8.8.8]
sent PING # 1
PING receipt # 1 : response time 0.18 seconds
Iface: PPP 1
Ping Statistics
Sent : 1
Received : 1
Success : 100 %
Average RTT : 0.18 seconds
```

OK

Checking the routing table shows ETH 0 Out Of Service and ETH 2 UP with the same destination subnet as ETH 0

Command: route print Command result Destination Gateway Metric Protocol Idx Interface Status \_\_\_\_\_ \_\_\_\_\_ \_\_\_\_ 90.122.9.106/3290.122.9.106192.168.1.0/24192.168.1.24 1 PPP 1 Local -UΡ ETH 2 1 Local \_ UP 192.168.1.0/24 192.168.1.23 Local \_ \_ ETH O OOS 90.122.9.106 3 PPP 1 0.0.0.0/0 Static 1 UP 0.0.0.0/0 192.168.1.254 \_ Static 0 ETH O OOS

Test ping on the LAN side (Router) show packets going through the Logical Ethernet Interface:

```
Command: ping 192.168.1.254
Command result
Pinging Addr [192.168.1.254]
sent PING # 1
PING receipt # 1 : response time 0.00 seconds
Iface: ETH 2
Ping Statistics
Sent : 1
Received : 1
Success : 100 %
Average RTT : 0.00 seconds
OK
```